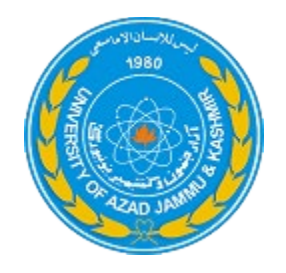

# Faculty Profile Management System

# User Guide

# University of Azad Jammu and Kashmir

### Introduction

This guide has been prepared to assist faculty members in accessing and updating their profiles through the Faculty Profile Management System. The updated system allows faculty to manage their academic and professional information efficiently. Keeping your profile accurate and up to date is essential for institutional documentation, accreditation processes, and public visibility on the university website.

## Step 1: Log In to Faculty Profile

- Open the University of AJK Homepage: https://ajku.edu.pk/
- Click on the "Faculty Profile Management System" or go directly to: http://ajku.edu.pk/floginpage/
- Enter your username and password, then click "Login".

# Subscription State Powered by 1.T Center Vername or E-mail Vername or E-mail Step 01 Password Enter your username and password, then didk the "Login" button. Reep me signed in Login Forgot your password? Forgot your password?

### Step 2: Change Your Password

- Click on the "Settings" button after logging in.
- Select "My Account" > "Change Password".
- Enter your current password, then type and confirm your new password.

• Click on "Update Password". A success message will appear.

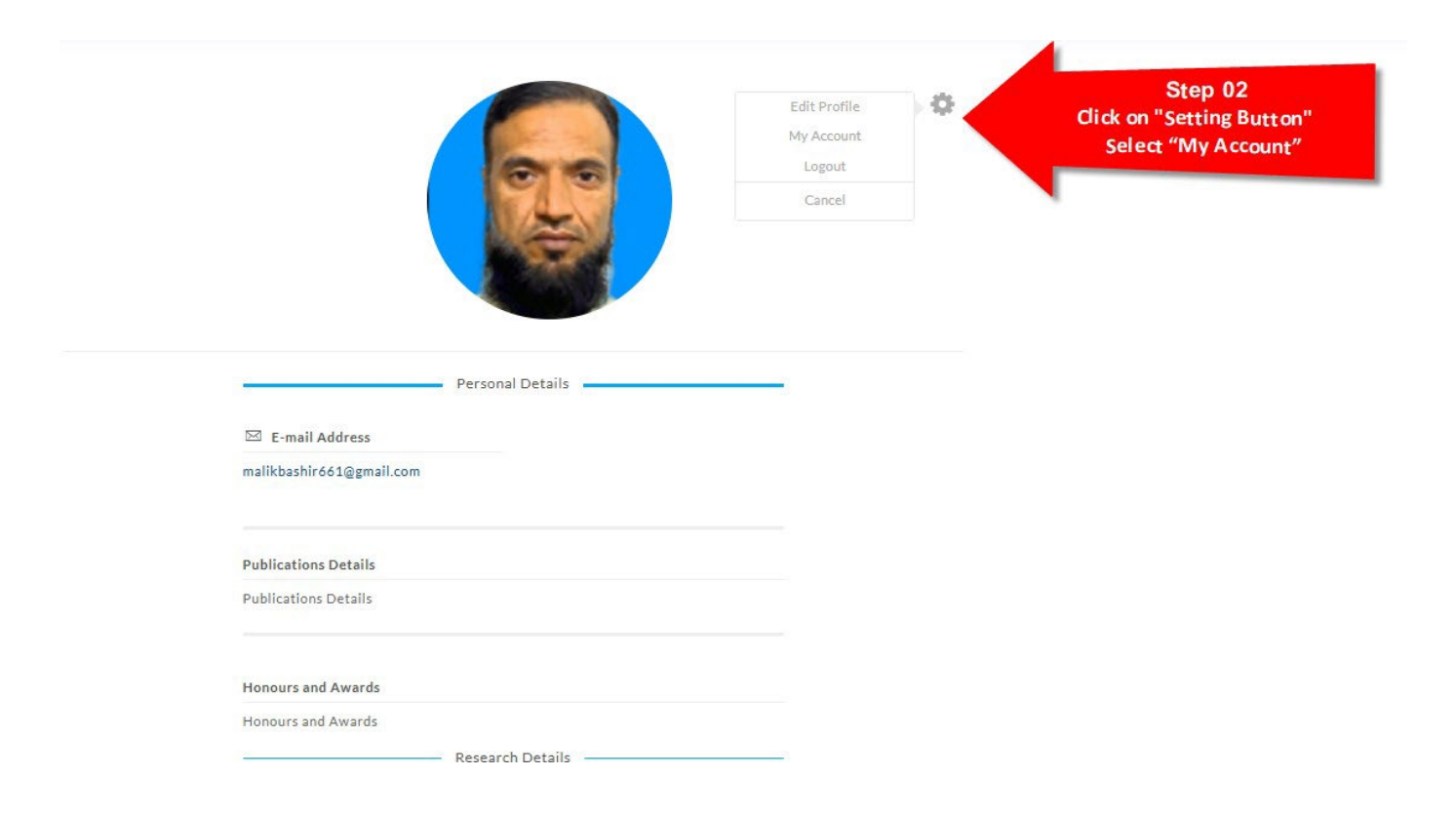

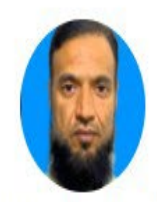

Dr.Bashir Ahmad View profile

|   | Account         |  |
|---|-----------------|--|
| * | Change Password |  |

| Change Password  |                                                   |
|------------------|---------------------------------------------------|
| urrent Password  | Click on "Change Password                         |
|                  | Enter your current password                       |
| ew Password      | then enter and confirm your new password.         |
|                  | Click on "Update Password".                       |
| onfirm Password  | You will see a success message after the password |
| Confirm Password | is updated.                                       |
|                  |                                                   |

1

# Step 3: Edit Your Profile

- Go to the "Edit Profile" section.
- Enter or update all relevant personal, academic, and professional information.

| Step<br>Click on "E | 03<br>dit Profile"                            |                                 | Edit Profile<br>My Account |
|---------------------|-----------------------------------------------|---------------------------------|----------------------------|
|                     |                                               |                                 | Logout                     |
|                     | Biography                                     | Personal Details                |                            |
|                     | Enter a bit about yourself<br>Designation     | Qualification                   | 4                          |
|                     | Enter a bit about yourself<br>Designation (2) | Qualification ②<br>Department ③ | 2                          |

### **Step 4: Submit Your Profile**

•Make sure that the publications data is properly formatted using basic tags and alignment. After completing all fields, click the "Update Profile" button to save your changes.

Publications Details Visual Code File  $\star$  Edit  $\star$  View  $\star$  Insert  $\star$  Format  $\star$  Tools  $\star$  Table  $\star$ Paragraph  $\star$   $\equiv$   $\star$   $\equiv$   $\star$  B I  $\sqcup$  A  $\star$  66 –  $\bigcirc$   $\bigcirc$   $\bigcirc$   $\bigcirc$   $\bigcirc$   $\bigcirc$   $\bigcirc$ C Publications Details

**Publications Details** 

### **Research Interests**

**Research Interests** 

### Honours and Awards

Honours and Awards